## Setting up prn file association on XP for NASIS printing

- 1. Open My Computer ("Start | My Computer | Local Disk (C:)")
- 2. Select "Tools | Folder Options | File Types | New"

| older Options                                                       |                                  | ? ×  |  |
|---------------------------------------------------------------------|----------------------------------|------|--|
| General View                                                        | File Types Offline Files         |      |  |
| Registered file types:                                              |                                  |      |  |
| Extensions                                                          | File Types                       |      |  |
| (NONE) /                                                            | AudioCD                          |      |  |
| (NONE) /                                                            | AutoPlay for RealOne Player      |      |  |
| (NONE)                                                              | Drive                            |      |  |
| 🔄 😏 (NONE) - I                                                      | DVD                              |      |  |
| (NONE) I                                                            | File Folder                      |      |  |
| (NONE) I                                                            | Folder                           |      |  |
| NONE) I                                                             | Help and Support Center protocol | -    |  |
|                                                                     |                                  |      |  |
| ┌─ Details for 'AudioCD' file type                                  |                                  |      |  |
| Opens with:                                                         | <u>C</u> hange                   |      |  |
| To change settings that affect all 'AudioCD' files, click Advanced. |                                  |      |  |
|                                                                     |                                  |      |  |
|                                                                     | Advanced                         |      |  |
|                                                                     |                                  |      |  |
|                                                                     | OK Cancel Ap                     | oply |  |

3. Enter file extension "prn". Click "OK".

| Create New Extension   |                     | <u>? ×</u>           |
|------------------------|---------------------|----------------------|
| <u>File Extension:</u> | pm                  | << Ad <u>v</u> anced |
| Associated File Type:  | Text Document       | •                    |
|                        | TemplateAgent Class | <b>_</b>             |
|                        |                     | <i>a</i> .           |

- 4. Find and highlight file type "PRN PRN File" in list. Click "Change". (please note do not select "Text Document" as shown in the above graphic!)
- 5. Click on the radio button beside "Select the Program from a List". Click "OK".
- 6. Find and highlight file "C:\Windows\system32\print.exe". Click "OK". Click "Close".

- 7. To print the report attachment in Outlook, click on email attachment and select print from menu. Printer must be mapped to LPT1 as usual.
- 8. To map LPT1 to a networked printer, click on "Start, All Programs, USDA Applications, Utilities, Map Printer to LPT1. Click on a server name, then click on a printer name.
- 9. OR you can use this method. To map LPT1 to a networked printer, click on "Start, All Programs, Accessories, Command Prompt". Then type "net use lpt1: <u>\\servername\sharename"</u>, where servername is the ipname or ipnumber of the computer that is sharing a printer and sharename is the name the printer is being shared as.